### <u>On the Dona Ana County Home page, hover over "Departments" with your mouse curser.</u> (See Red Oval)

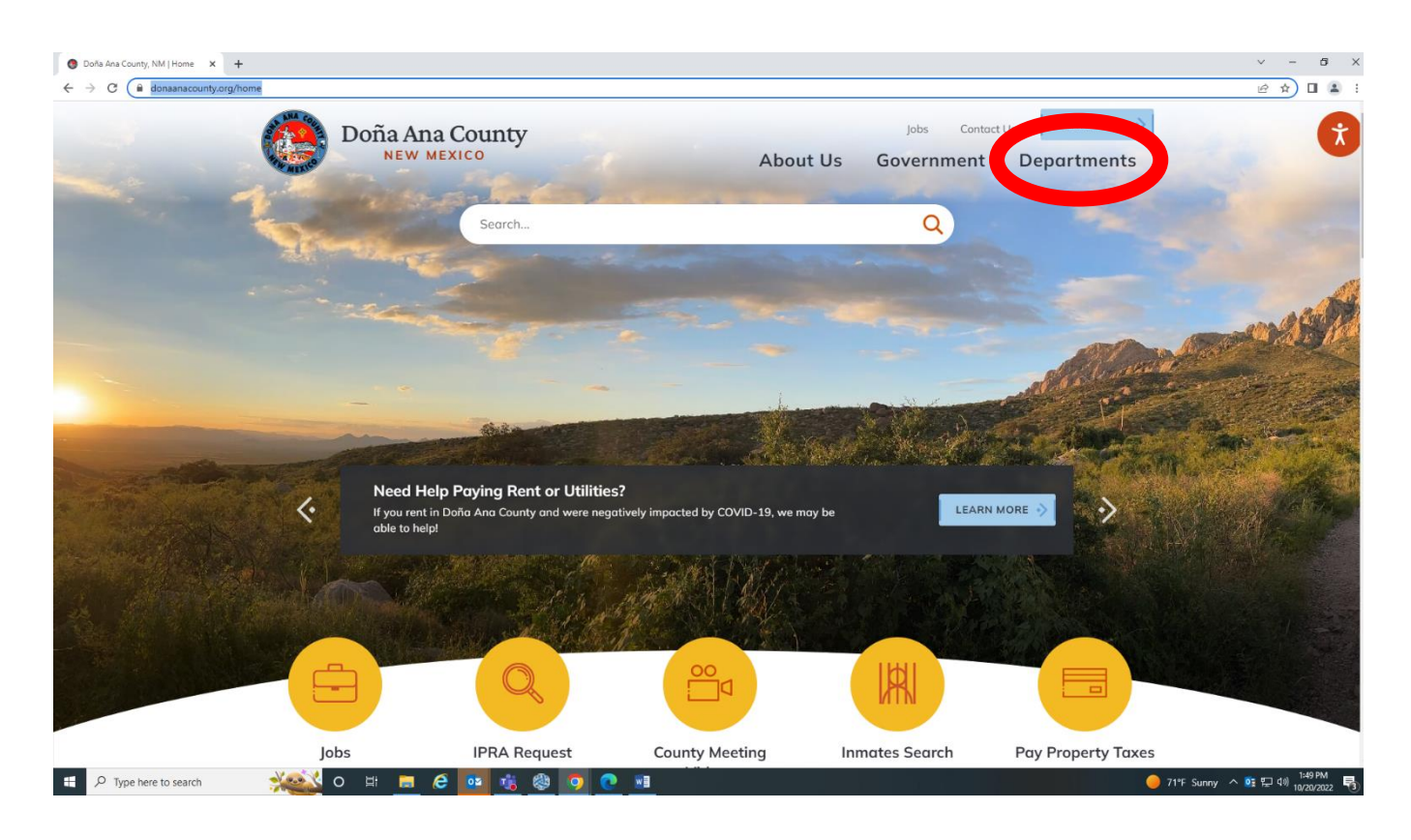

### <u>On the drop down menu, under Elected Officials click on "Clerk."</u> (See Red Oval)

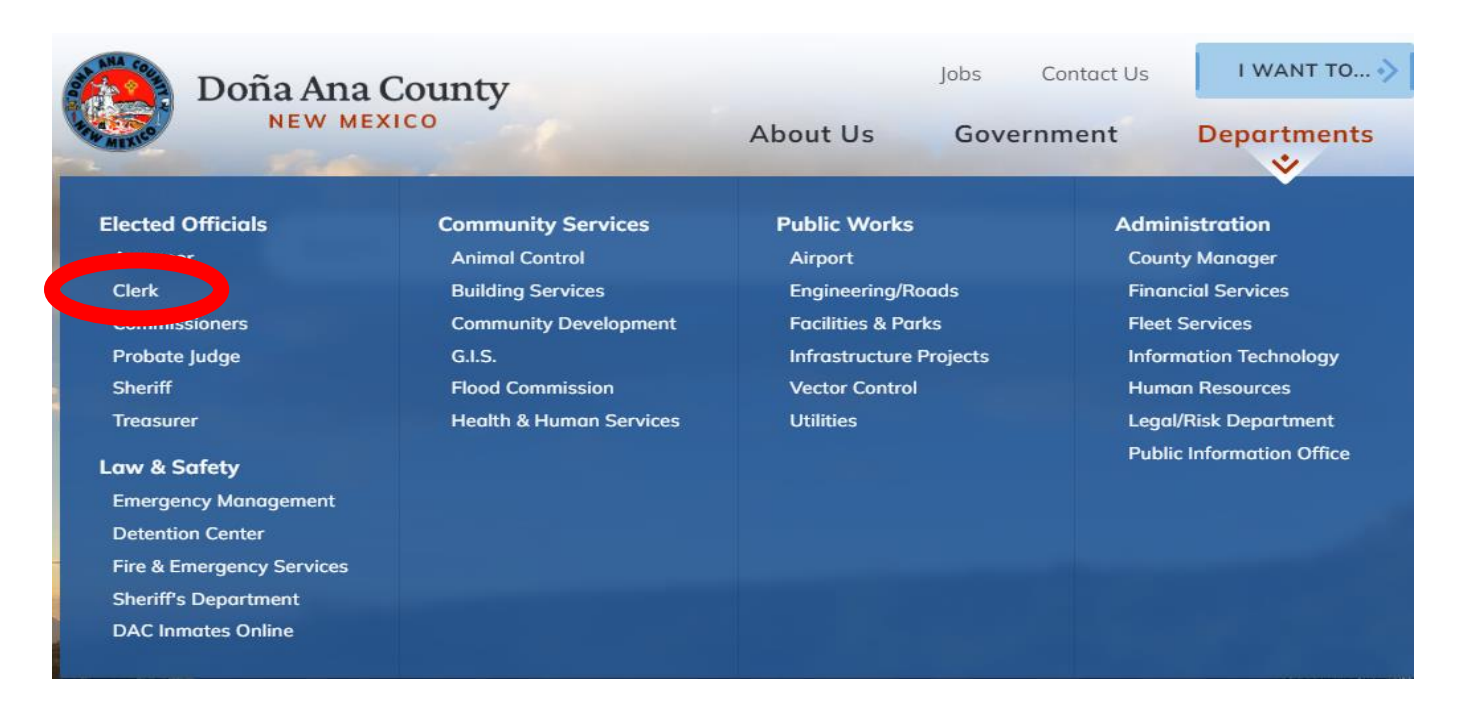

## Click on "Marriage License." (See Red Oval)

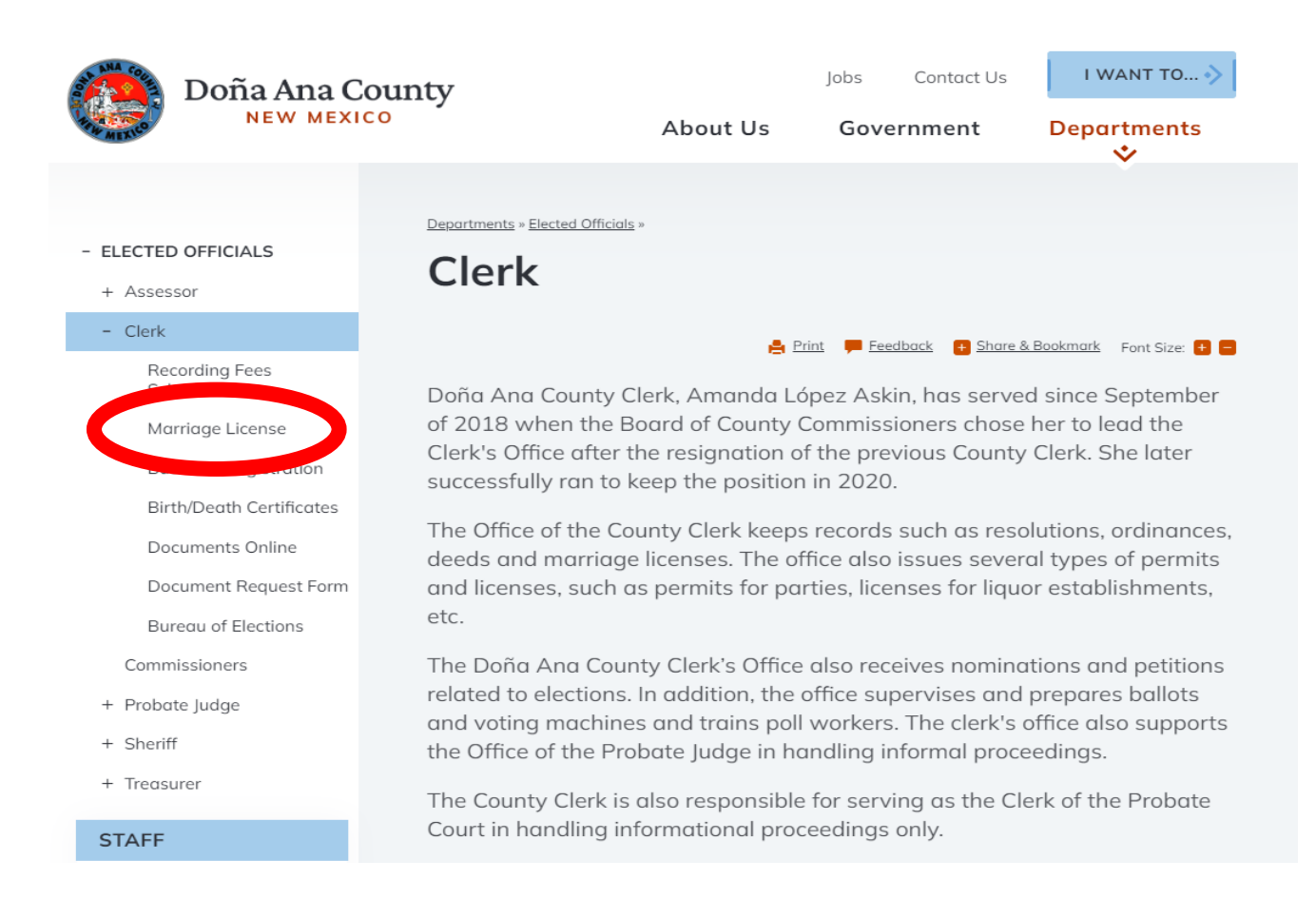

#### Click on "Submit Marriage Application Online. (See Red Oval)

# **Marriage License Requirements**

- Please read instructions for submitting an online marriage application (PDF). Then visit <u>Submit Marriage Application online</u> (You play log in as guest).
- <u>Printable Marriage Application Information Form</u> (PDF) You may print this form, fill it out, and bring it with you to the Clerk's office along with the \$25.00 license fee and IDs.

## <u>Please allow time for page to re-direct.</u> <u>Once page loads, click on "Other Services." (See Red Oval)</u>

| The County of Amanda Lópe<br>DOÑA ANA County Clerk | z Askin, Ph.D.                                                           | Other Services ▼ ) / Cart 0 Register Help ▼   Sign In |
|----------------------------------------------------|--------------------------------------------------------------------------|-------------------------------------------------------|
|                                                    | DOÑA ANA COUNT<br>Clerk's<br>Difice<br>Preserving mistory<br>& democracy | Y<br>•                                                |
|                                                    | Official Records S                                                       | Search                                                |
|                                                    | Quick Search   Advanced                                                  | d Search                                              |
| Real Property 🗸 🗸                                  | Search for grantor/grantee, subdivision, doc type, or do                 | c# 1/1/1600 → 11/4/2022 ▼ Q                           |
|                                                    | • Search Index Only · Search Inc                                         | dex & Full Text (OCR)                                 |
|                                                    | View Recent Search H                                                     | listory 🔻                                             |

# Click on: Apply for Marriage License. (See Red Arrow)

|                      |            | _             |             |
|----------------------|------------|---------------|-------------|
| Other Services 🔻     | 🏹 Cart 🛛 0 | Register Help | 🔻 🕴 Sign In |
| Apply for Marriage L | icense     |               |             |
|                      |            |               |             |
|                      |            |               |             |

### <u>Please complete application with your information as it appears on your government issued</u> <u>identification. Complete both Applicant 1 and Applicant 2 (See Green Arrows).</u> <u>Write down transaction number (See Red Arrow) and give us a call to schedule your</u> <u>Marriage License appointment 575-647-7421.</u> <u>Click Submit (See Red Oval).</u>

| arriage Application                   |         |                                            |
|---------------------------------------|---------|--------------------------------------------|
| Applicant 1 Info Applicant 2 I        | nfo     | Submit to County Print Confirmation        |
| Applicant 1 Name:                     |         | Trans #1627986                             |
| First:                                | Middle: | Unrecorded #1724738 (MARRIAGE APPLICATION) |
| Last:                                 | Suffix: |                                            |
| Applicant 1 Info                      |         |                                            |
| Address:                              |         |                                            |
| City:                                 |         |                                            |
| State:                                | ✓ Zip:  |                                            |
| Place of Birth:                       | f       |                                            |
|                                       |         |                                            |
| When finished entering info for Appli | cant 1, |                                            |
| click on the "Applicant 2 Info" tab.  |         |                                            |